# ¿Cómo constituyo el domicilio fiscal electrónico y dónde consulto las notificaciones?

El domicilio fiscal electrónico es el principal canal de comunicación personalizada con AFIP, y es obligatorio constituirlo.

El Domicilio Fiscal Electrónico es un sitio informático seguro, personalizado y válido. Es obligatorio que lo constituyas: sólo tenés que ingresar con tu clave fiscal al servicio Domicilio Fiscal Electrónico, cargar una dirección de correo electrónico y un número de teléfono celular.

Este domicilio te permite facilitar la entrega y recepción de comunicaciones de cualquier naturaleza, además del cumplimiento de las obligaciones fiscales.

Para constituir y utilizar el Domicilio Fiscal Electrónico necesitás clave fiscal de nivel 3 o superior.

Tutorial ¿Cómo me adhiero al Domicilio Fiscal Electrónico? <u>https://www.youtube.com/watch?v=3YovUD2Imtc</u> (<u>https://www.youtube.com/watch?v=3YovUD2Imtc</u>)

# ¿Qué notificaciones puedo recibir?

Se comunican novedades y actos administrativos sobre:

- \* Embargos
- \* Liquidaciones
- \* Citaciones

20/8/24, 14:37

\* Notificaciones

- \* Emplazamientos
- \* Intimaciones
- \* Gestión judicial

También notifican en el servicio el Ministerio de Trabajo de la Nación, Rentas provinciales y el Ministerio de Producción.

#### ¿Cuándo se considera que estoy notificado?

Estás notificado cuando abrís la comunicación o, caso contrario, se te considera notificado de oficio el lunes posterior a que la comunicación esté disponible en el servicio (lo que pase primero).

# Paso #01

Ingresá a la página principal de AFIP (<u>www.afip.gob.ar</u> <u>(http://www.afip.gob.ar)</u>). En el recuadro "Ingresar con Clave Fiscal", presioná "Iniciar sesión".

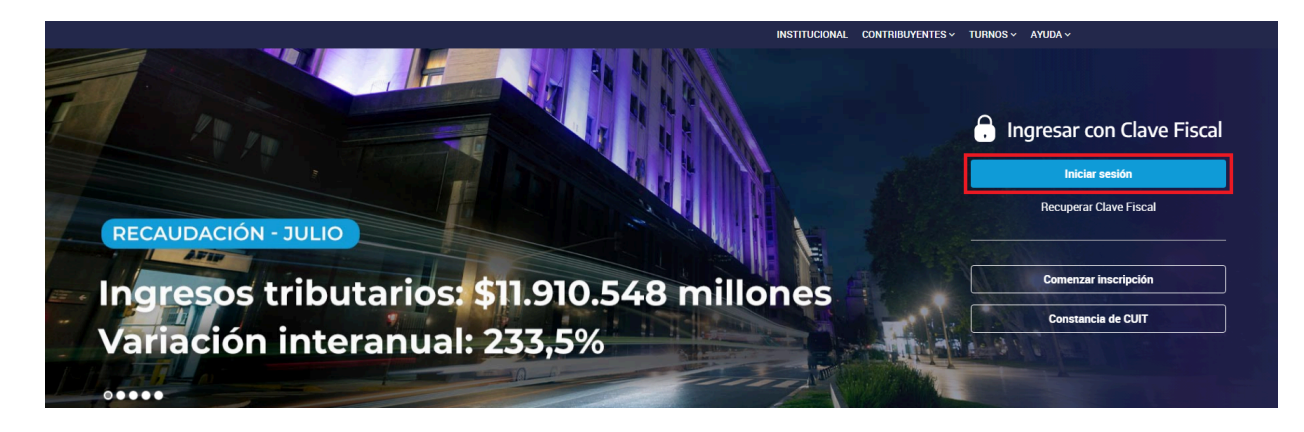

Luego, ingresá tu CUIT y clave fiscal.

Guía Paso a Paso

| ₿₽₽₽ | INSTITUCIONAL               | CONTRIBUYENTES - | TURNOS + | Ayuda 🗸 |
|------|-----------------------------|------------------|----------|---------|
|      |                             |                  |          |         |
|      |                             |                  |          |         |
|      | 🖯 Ingresar con Clave Fiscal |                  |          |         |
|      | CUIT/CUIL                   |                  |          |         |
|      | :                           |                  |          |         |
|      | Siguiente                   |                  |          |         |
|      | ¿Olvidaste tu clave?        |                  |          |         |
|      | Obtené tu Clave Fiscal      |                  |          |         |
|      | ¿Qué es la Clave Fiscal?    | and the second   |          |         |
|      | Ayuda                       |                  |          |         |
|      |                             |                  |          |         |

Presionando el botón marcado con el círculo rojo podrás visualizar la contraseña ingresada. Al presionar nuevamente el icono, quedará oculta.

| INSTITUCIONAL              | CONTRIBUYENTES -     | TURNOS - AYUDA - |
|----------------------------|----------------------|------------------|
|                            |                      |                  |
| 0                          |                      |                  |
| Ingresar con Clave Fiscal  |                      |                  |
| TU CLAVE                   |                      |                  |
|                            |                      |                  |
| Teclado Virtual            |                      |                  |
| Ingresar                   |                      |                  |
| ¿Olvidaste tu clave?       | -                    |                  |
| Obtené tu Clave Fiscal     |                      |                  |
| ¿Qué es la Clave Fiscal?   | $( I )_{\mathbb{R}}$ |                  |
| Ayuda                      |                      |                  |
|                            |                      |                  |
| Contract the second second |                      |                  |

Paso #02

Ingresá al servicio Domicilio Fiscal Electrónico.

| Dertal de Clave              | FISCAL                         |                                       |                   | ٩                                                          |
|------------------------------|--------------------------------|---------------------------------------|-------------------|------------------------------------------------------------|
| Solicitud de Cuit            | Presentaciones<br>Digitales    | Administra<br>relaciones              | idor de           | Domicilio Fiscal<br>Electrónico<br>No tenés notificaciones |
| ¿Qué necesitás?   Buscá trám | ites y servicios               |                                       |                   | Q                                                          |
| Servicios   Más utiliza      | dos                            |                                       |                   |                                                            |
| Sistema registral SiF        | RADIG - Trabajador Perso<br>Pa | nal de Casas Remi<br>articulares Remi | itos Electrónicos | Ver todos                                                  |

Paso #03

Informá un correo electrónico y un número de teléfono.

Si sos monotributista y te logueás con tu clave fiscal en el portal de Monotributo, podés acceder a la constitución al Domicilio Fiscal Electrónico desde ahí.

|                                                                                                    | •       |
|----------------------------------------------------------------------------------------------------|---------|
| milio                                                                                                |         |
| Adhesión al Domicilio Fiscal Electrónico                                                             |         |
| Tenés que adherirte e indicarnos datos de contacto para enterarte cuando te remitimos comunicaciones |         |
|                                                                                                    | ADHERIR |

# Paso #04

Luego, seleccioná un correo y teléfono de los que tengas informados o presioná sobre "agregar"; el sistema te redirecciona al servicio donde podés agregarlos.

Domicilio Fiscal Electrónico

•

| Dato                              | os de contacto                                                                                                    |                                                              |                                                            |  |
|-----------------------------------|----------------------------------------------------------------------------------------------------|--------------------------------------------------------------|------------------------------------------------------------|--|
| De acu<br><b>electró</b><br>comur | ierdo a la Resolución General AFIP N<br><b>ónico verificado</b> por la AFIP y un <b>telé</b><br>nicaciones o notificaciones. | l° 4.280/2018, tenés que<br>É <b>fono móvil</b> para que poc | informarnos un <b>correo</b><br>Jamos alertarte al recibir |  |
| Siyate                            | enés alguno, seleccionalo de la sigu                                                                                         | <b>iiente lista</b> . De lo contrari                         | io, ténes que agregarlo.                                   |  |
| @ C                               | correo electrónico                                                                                                    |                                                              | 📞 Teléfono celular                                         |  |
| Sin c                             | correo electrónico registrado                                                                                                |                                                              | Sin teléfono registrado                                    |  |
|                                   |                                                                                                    | AGREGAR                                                      | AGREGAR                                                    |  |
|                                   |                                                                                                    |                                                              |                                                            |  |
| Dato                              | os de constitución                                                                                                    |                                                              |                                                            |  |
|                                   | Contribuyente:                                                                                                    |                                                              |                                                            |  |
| 1                                 |                                                                                                    |                                                              |                                                            |  |

| De acuerd<br>electrónic<br>comunica | o a la Resolución General AFIP N° 4.280/2018, tenés que informarnos un <b>correo</b><br>Actualizá tus datos                    |
|-------------------------------------|----------------------------------------------------------------------------------------------------|
| Si ya tené                          | Te estamos redireccionando al servicio "Sistema Registral" para D.<br>continuar con la registración y validación de tu correo. |
| @ Corr<br>Sin corre                 | e<br>REDI((iG)):NDO<br>ado                                                                                                    |
|                                     | AGREGAR                                                                                                    |
|                                     |                                                                                                    |
| Datos                               | de constitución                                                                                                    |
| 谷                                   | Contribuyente                                                                                                    |

Paso #05

Correo electrónico

Seleccioná el botón que dice agregar.

| DIRECCIÓN DE CORREO ELECTRÓNICO | TIPO DE CONTACTO |  |
|---------------------------------|------------------|--|
|                                 |                  |  |
|                                 |                  |  |
| DESHACER FINALIZAR TRAMITE      |                  |  |
|                                 |                  |  |
|                                 |                  |  |
|                                 |                  |  |
|                                 |                  |  |
|                                 |                  |  |
|                                 |                  |  |

El sistema va a abrir una ventana de diálogo donde vas a tener que colocar el correo electrónico y el tipo de contacto, es decir, si es tu correo electrónico profesional, comercial, personal, etc.

| DIRECCIÓN DE CORREO ELECTRÓNICO | TIPO DE CONTACTO                                                                                           | + AGREGAR    |
|---------------------------------|----------------------------------------------------------------------------------------------------|--------------|
|                                 |                                                                                                    |              |
|                                 |                                                                                                    | VERIFICACIÓN |
| DESHACER FINALIZAR TRÁMITE      | Nuevo Email Ingrese la dirección de correo electrónico: Seleccione el tipo de contacto: COMERCIAL CANCELAR |              |

Una vez hecho esto, se te enviará un código de verificación al correo electrónico que informaste. Copialo y pegalo en el recuadro indicado para terminar con este paso.

| DIRECCIÓN DE CORREO ELECTRONICO |                                                                                |              |
|---------------------------------|--------------------------------------------------------------------------------|--------------|
| jperez@gmail.com                | OTROS                                                                          |              |
|                                 |                                                                                | VERIFICACIÓN |
| DESHACER FINALIZAR TRÁMITE      |                                                                                |              |
|                                 | Verificación Email                                                             |              |
|                                 | Ingrese el último código de venticación recibido en la cuenta (perez@gmail.com |              |
|                                 |                                                                                |              |
|                                 | CANCELAR ACEPTAR                                                               |              |
|                                 |                                                                                |              |
|                                 |                                                                                |              |
|                                 |                                                                                |              |

Al ingresar el código correctamente, podés clickear sobre "finalizar el trámite" y el sistema te arroja un acuse de recibo; ahora podés cerrar la pestaña y continuar.

| DIRECCIÓN DE CORREO ELECTRÓNICO | TIPO DE CONTACT | 0                                    | + AGREGAR    |
|---------------------------------|-----------------|--------------------------------------|--------------|
| jperez@gmail.com                | OTROS           | e6c43fa0-d964-4bda-831a-51db6c743f5d |              |
|                                 |                 |                                      | VERIFICACIÓN |
|                                 | TE              |                                      |              |
| DEGRACER TRACEAR TRACE          |                 |                                      |              |
|                                 |                 |                                      |              |
|                                 |                 |                                      |              |
|                                 |                 |                                      |              |
|                                 |                 |                                      |              |
|                                 |                 |                                      |              |
|                                 |                 |                                      |              |

| DIRECCIÓN DE CO | RREO ELECTRÓNICO  | TIPO DE CONTACTO                                                                               |                                                        |       | + AGREGAR  |
|-----------------|-------------------|------------------------------------------------------------------------------------------------|--------------------------------------------------------|-------|------------|
|                 |                   | OTROS                                                                                          | e6c43fa0-d964-4bda-831a-51db6c74                       | 13f5d | - ELIMINAR |
|                 |                   |                                                                                                |                                                        |       |            |
| DESHACER        | FINALIZAR TRÁMITE | La transacción se realizó con é                                                                | ixito. Puede imprimir el ticket, a continua<br>t       | ción: |            |
|                 |                   |                                                                                                | Actualización de Emails                                |       |            |
|                 |                   | CUIT: 2<br>Apellido y Nombre/Denominación : 6<br>Fecha de emisión : 0<br>Nº de Transacción : 1 | 011111114<br>Yéne Jorge<br>6-04-2021 13:33:03<br>26779 | - II  |            |
|                 |                   |                                                                                                | CERRAR                                                 |       |            |
|                 |                   |                                                                                                |                                                        |       |            |
|                 |                   |                                                                                                |                                                        |       |            |

| ARGENTINA UTI |         |                              | A 4                             | A day dahara      | 4444444 |                              |
|---------------|---------|------------------------------|---------------------------------|-------------------|---------|------------------------------|
|               |         | <br>PARTICULAR               | MOVI                            | MOVISTAL          |         | <ul> <li>ELIMINAR</li> </ul> |
|               |         |                              |                                 |                   |         | MODIFICAR                    |
|               |         | <br>                         |                                 |                   |         |                              |
|               |         | a transacción se realizó con | éxito. Puede imprimir el ticket | , a continuación: | _       |                              |
| LIMPIAR       | ACEPTAR | 🗸 No s                       | e pudo generar el ticket        |                   |         |                              |
|               |         | VOL                          | VER IMPRIMIR                    |                   |         |                              |
|               |         |                              | CERRAR                          |                   |         |                              |
|               |         |                              |                                 |                   |         |                              |

Paso #06

### <u>Teléfono</u>

Para agregar el teléfono presioná sobre el botón que dice agregar y el sistema va a abrir una ventana para que ingreses los datos correspondientes.

| CONTRIBUYENTE - 20 5 País código de area teléfono | Agregar Teléfono                                  | ALIAS |           |
|---------------------------------------------------|---------------------------------------------------|-------|-----------|
|                                                   | ARGENTINA                                         |       |           |
|                                                   |                                                   |       |           |
|                                                   | Codigo de area:                                   |       | MODIFICAR |
|                                                   | Talátana                                          |       |           |
| LIMPIAR ACEPTAR                                   |                                                   |       |           |
|                                                   | (Si ingresa un teléfono mówil NO anteponga el 15) |       |           |
|                                                   | Tipo de contacto:                                 |       |           |
|                                                   | 1 T                                               |       |           |
|                                                   | Tipo de teléfono:                                 |       |           |
|                                                   |                                                   |       |           |
|                                                   | Compañía:                                         |       |           |
|                                                   | T T                                               |       |           |
|                                                   | Alias:                                            |       |           |
|                                                   |                                                   |       |           |
|                                                   | CANCELAR ACEPTAR                                  |       |           |

Una vez que termines con la carga, aceptá y el sistema va a arrojarte un acuse de recibo. Ahora ya podés cerrar la pestaña y volver al servicio Domicilio Fiscal Electrónico.

# Paso #07

Cuando te encuentres de nuevo en el servicio Domicilio Fiscal Electrónico, seleccioná el correo y teléfono que agregaste para que te contactemos; después presioná sobre "adherir al Domicilio Fiscal Electrónico". Domicilio Fiscal Electrónico

•

| C           | Datos de contacto                                                                                                    |                                                                        |                                                                                       |  |
|-------------|----------------------------------------------------------------------------------------------------|------------------------------------------------------------------------|---------------------------------------------------------------------------------------|--|
| ם<br>פ<br>ס | e acuerdo a la Resolución General<br>lectrónico verificado por la AFIP y<br>omunicaciones o notificaciones.<br>i va tenés alguno seleccionalo de | AFIP N° 4.280/2018, tenés que<br>un <b>teléfono móvil</b> para que poc | informarnos un <b>correo</b><br>Iamos alertarte al recibir<br>Io, ténes que agregarlo |  |
|             | rya tenes alguno, <b>cereolorano de</b>                                                                                                    |                                                                        | o, ta les que agregario.                                                              |  |
|             | @ Correo electrónico                                                                                                    |                                                                        | CIUNTIAN                                                                              |  |
|             | offios processing the                                                                                                    | AGREGAR NUEVO                                                          |                                                                                       |  |
|             |                                                                                                    | ASHESANNOEVO                                                           | AGHEGAHNOEVO                                                                          |  |
|             |                                                                                                    | CONFIRMA                                                               | R DATOS DE CONTACTO                                                                   |  |
| [           | Datos de constitución                                                                                                    |                                                                        |                                                                                       |  |
|             | Contribuyente:                                                                                                    |                                                                        |                                                                                       |  |
|             | Pérez Jorge - 20111111                                                                                                    | 114                                                                    |                                                                                       |  |
|             | Fecha Constitución Domi                                                                                                    | cilio Fiscal Electrónico:                                              |                                                                                       |  |

## Paso #08

Una vez cargados los datos de contacto, quedará constituido el Domicilio Fiscal Electrónico para comenzar a recibir comunicaciones oficiales.

| ∕∆Œ0₽ | Domicilio Fiscal Electrónico                                            | •   |  |  |  |
|-------|-------------------------------------------------------------------------|-----|--|--|--|
| Cart  |                                                                         |     |  |  |  |
|       | Domicilio Fiscal Electrónico                                            |     |  |  |  |
|       |                                                                         |     |  |  |  |
|       | Felicitaciones, ingresaste tus datos de contacto exitosamente           |     |  |  |  |
|       | Tus datos son                                                           |     |  |  |  |
|       | Correo electrónico     Teléfono       jperez@gmail.com     (11) 1111111 |     |  |  |  |
|       | VOLVER A INIC                                                           | 210 |  |  |  |
|       |                                                                         |     |  |  |  |

# Paso #09

Esta es la pantalla principal del servicio luego de terminar la constitución del domicilio.

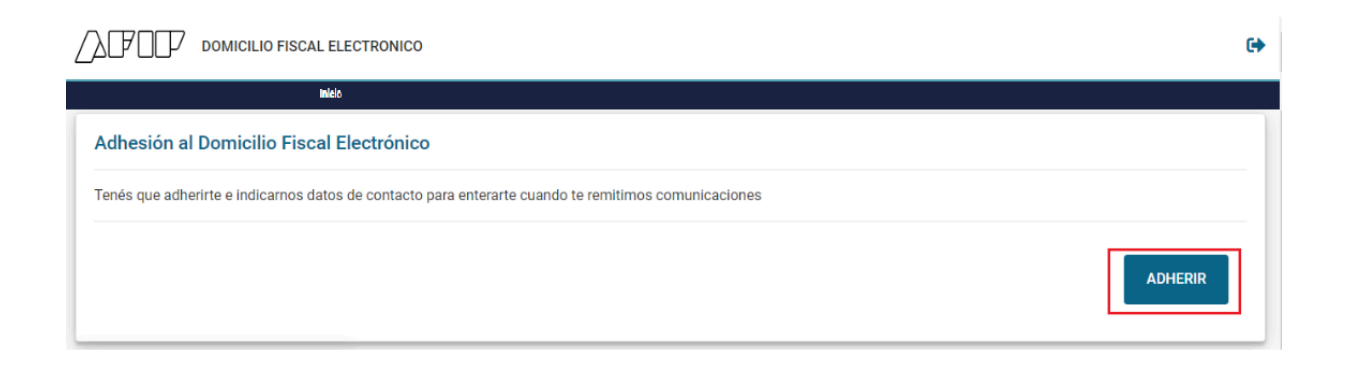

Acá podés filtrar por tipo de comunicación, organismo emisor y comunicaciones leídas o no leídas.

#### 20/8/24, 14:37

bolden current current curren

Guía Paso a Paso